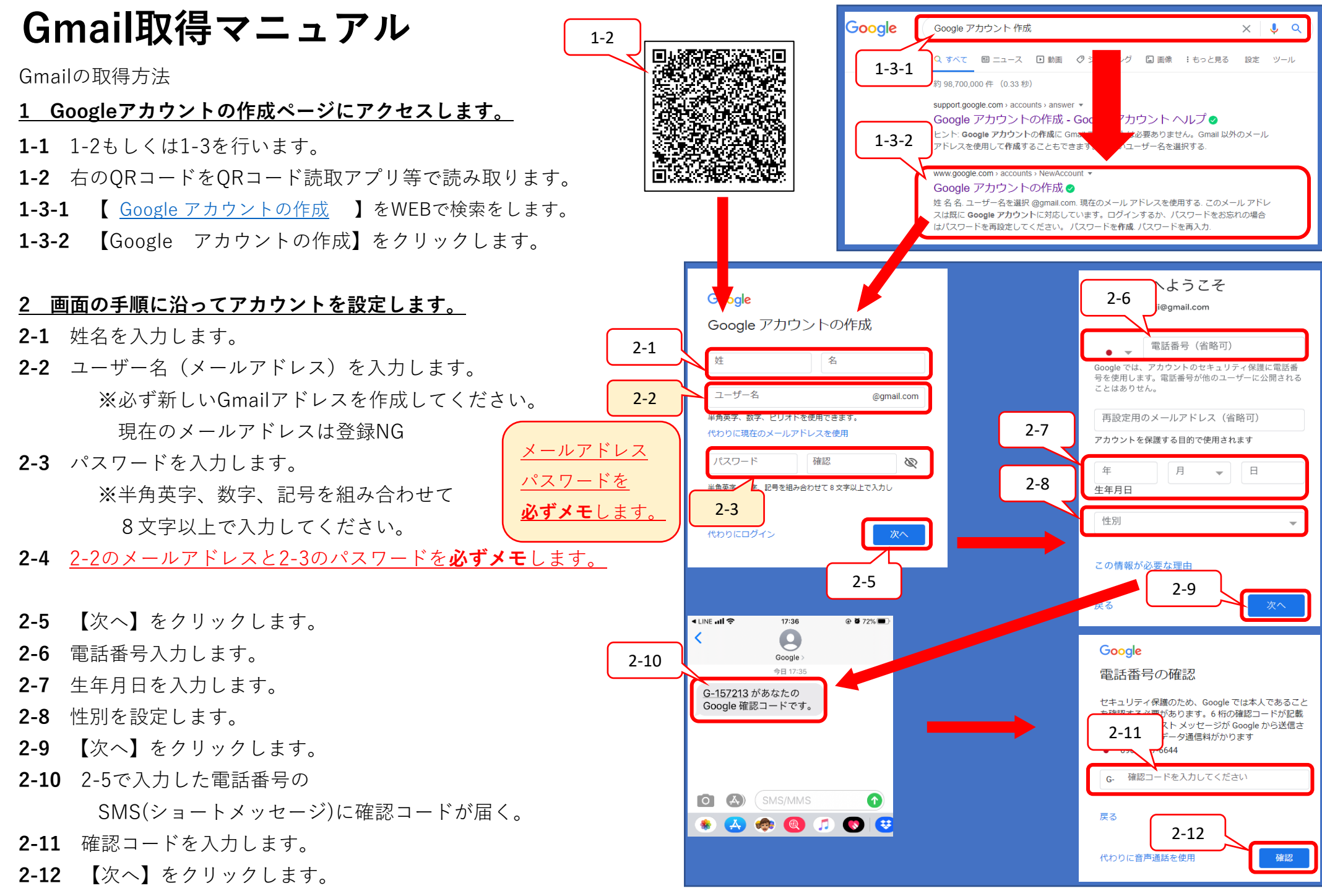

【裏面へ続く】

## 【表面より】

2-13 【はい、追加します】をクリックします。2-14 【同意する】をクリックします。

## <u>3 作成したGoogleアカウントでGmailにログインします。</u>

**3-1-1** iPhoneの場合、App Stroeから【Gmail】を検索します。

**3-1-2** Androidの場合、Playストアから【Gmail】を検索します。

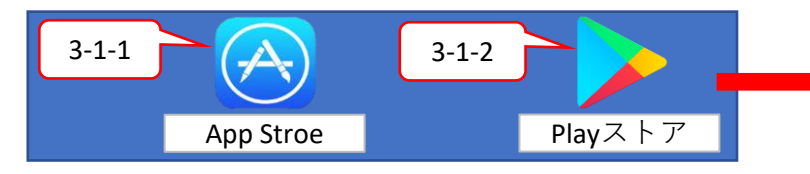

- **3-2** 【Gmail】をインストールします。
- **3-3** インストールしたGmailアプリを起動します。

**3-4** ログインをクリックします。

- 3-5 2-2で設定したメールアドレスを入力します。
- 3-6 【次へ】をクリックします。
- 3-7 2-2で設定したパスワードを入力します。
- 3-8 【次へ】をクリックします。
- **3-9** 新しいGoogleアカウントの設定完了しました。

<u>Gmail取得完了</u>

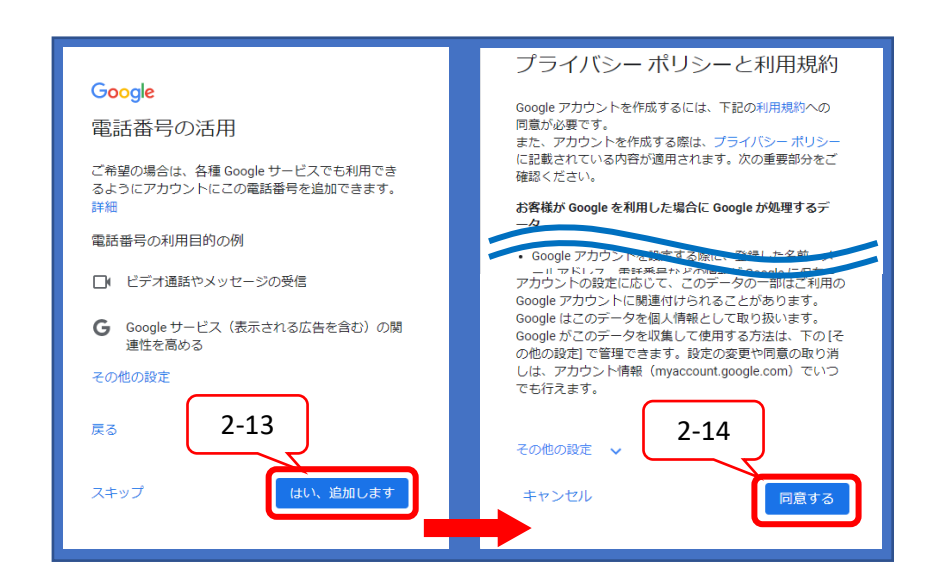

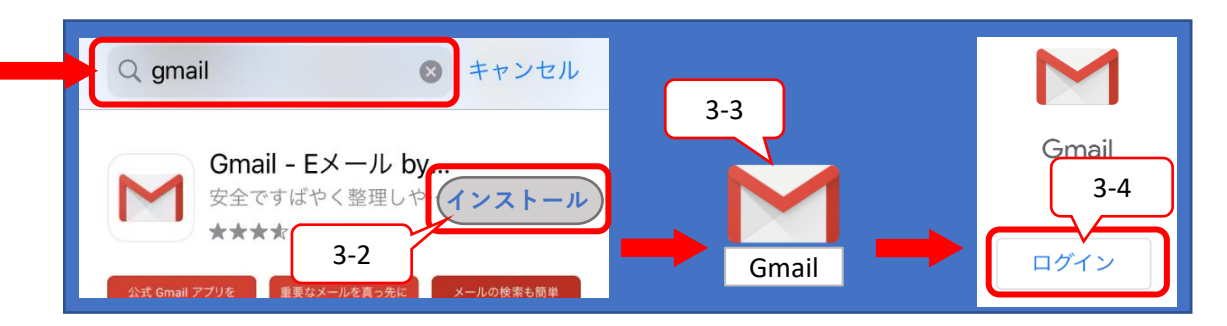

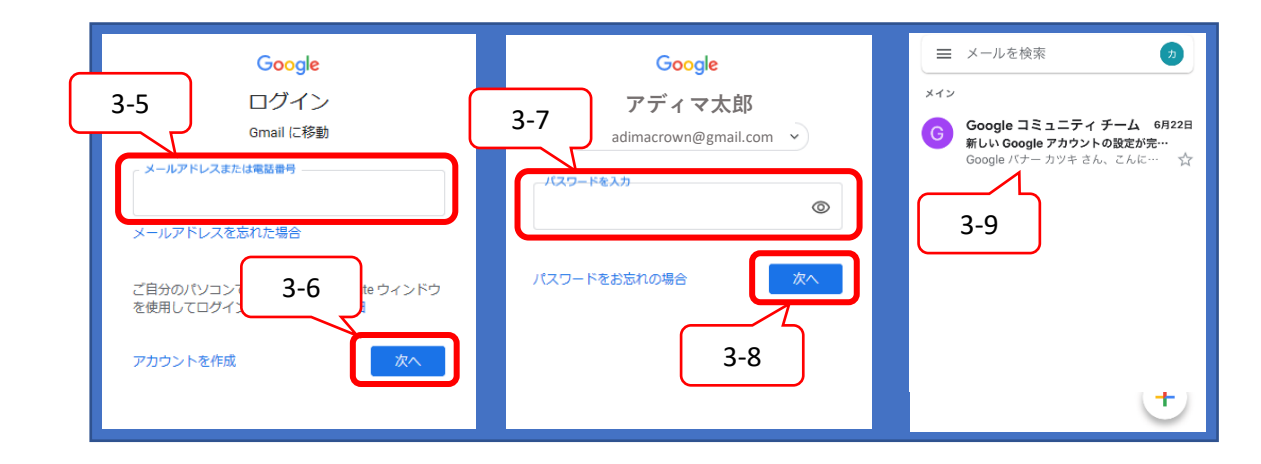